## GEOS 4 Ympyrädiagrammikartan tekeminen

Esimerkkinä elinkeinojakauma Kittilässä, Rovaniemellä ja Sodankylässä

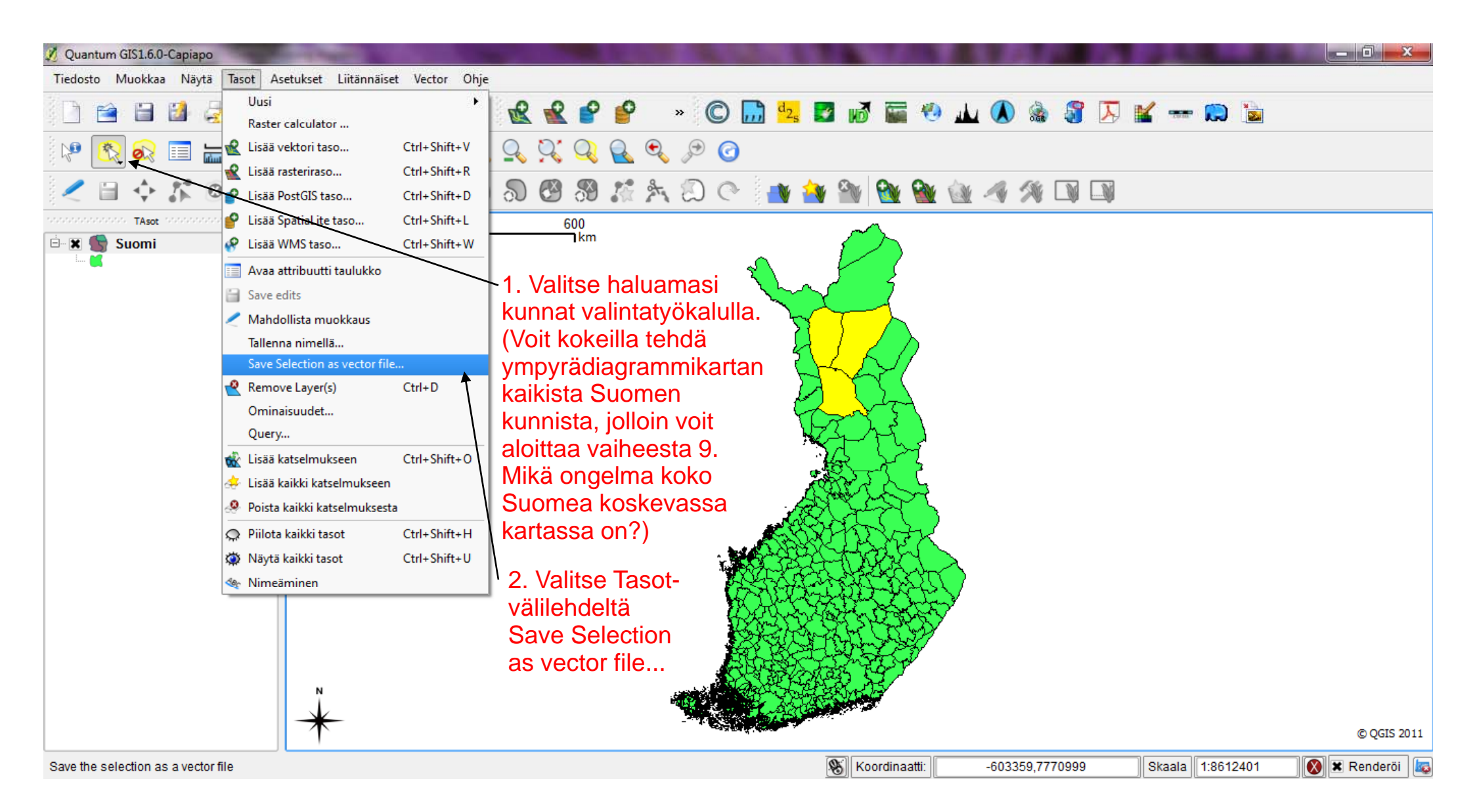

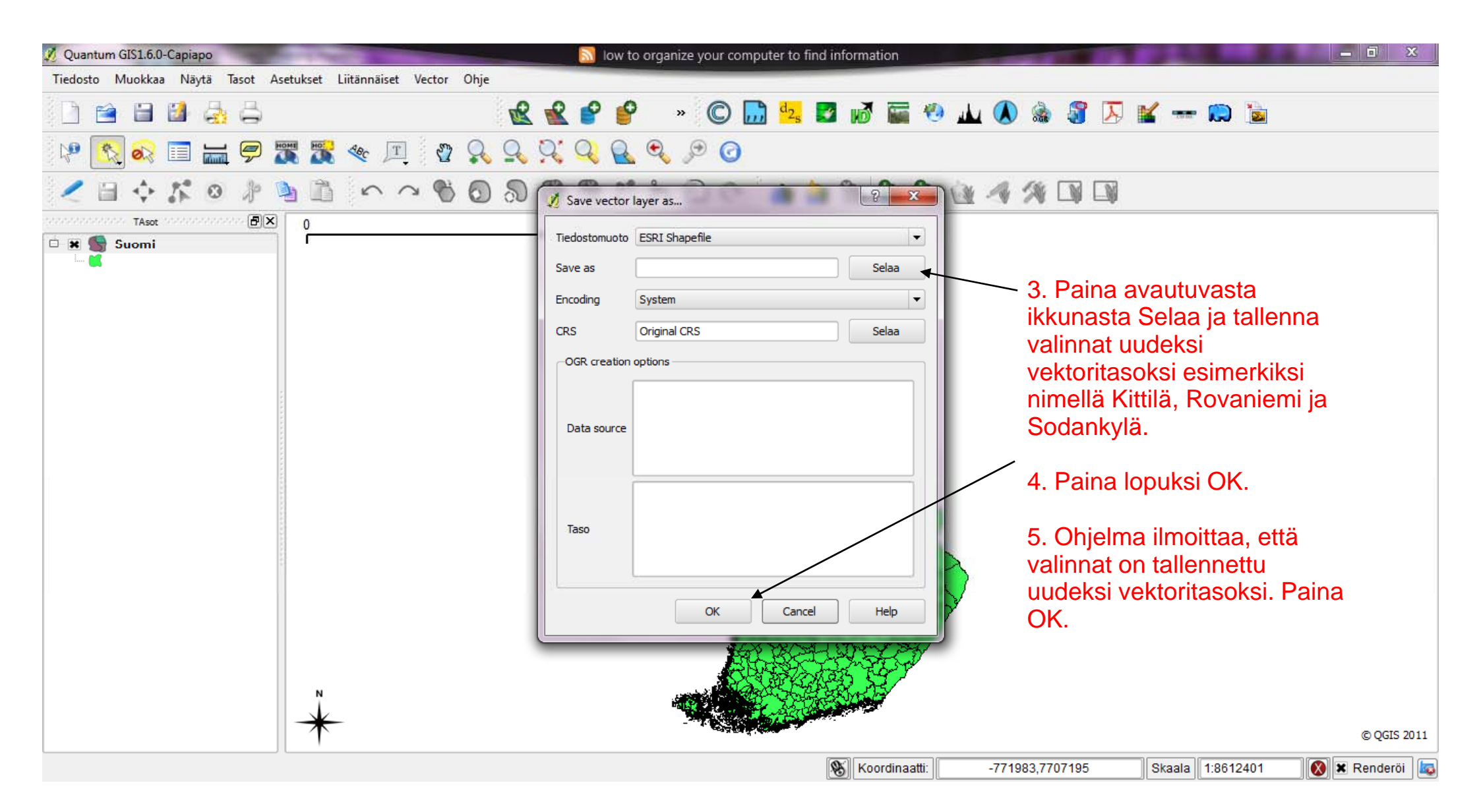

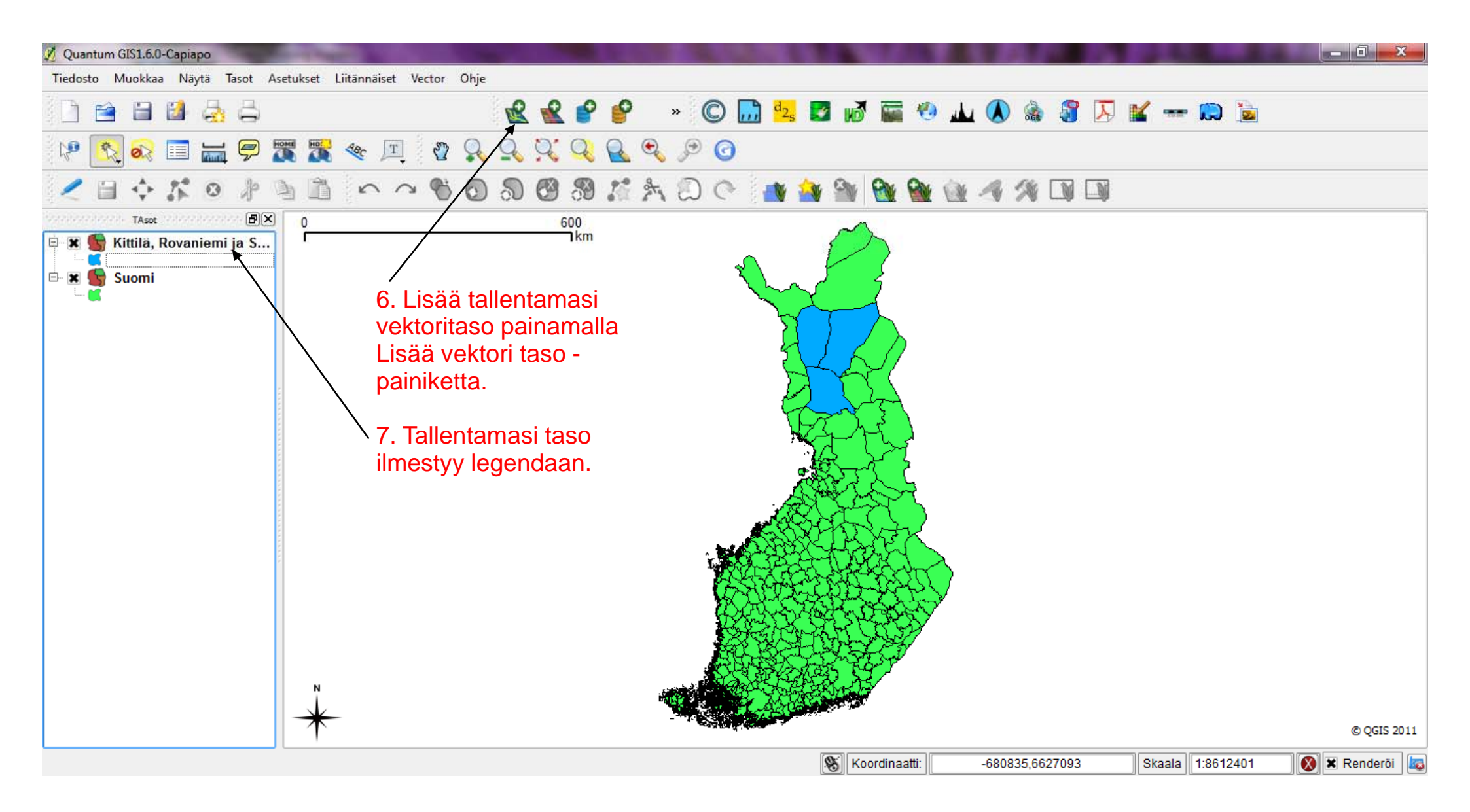

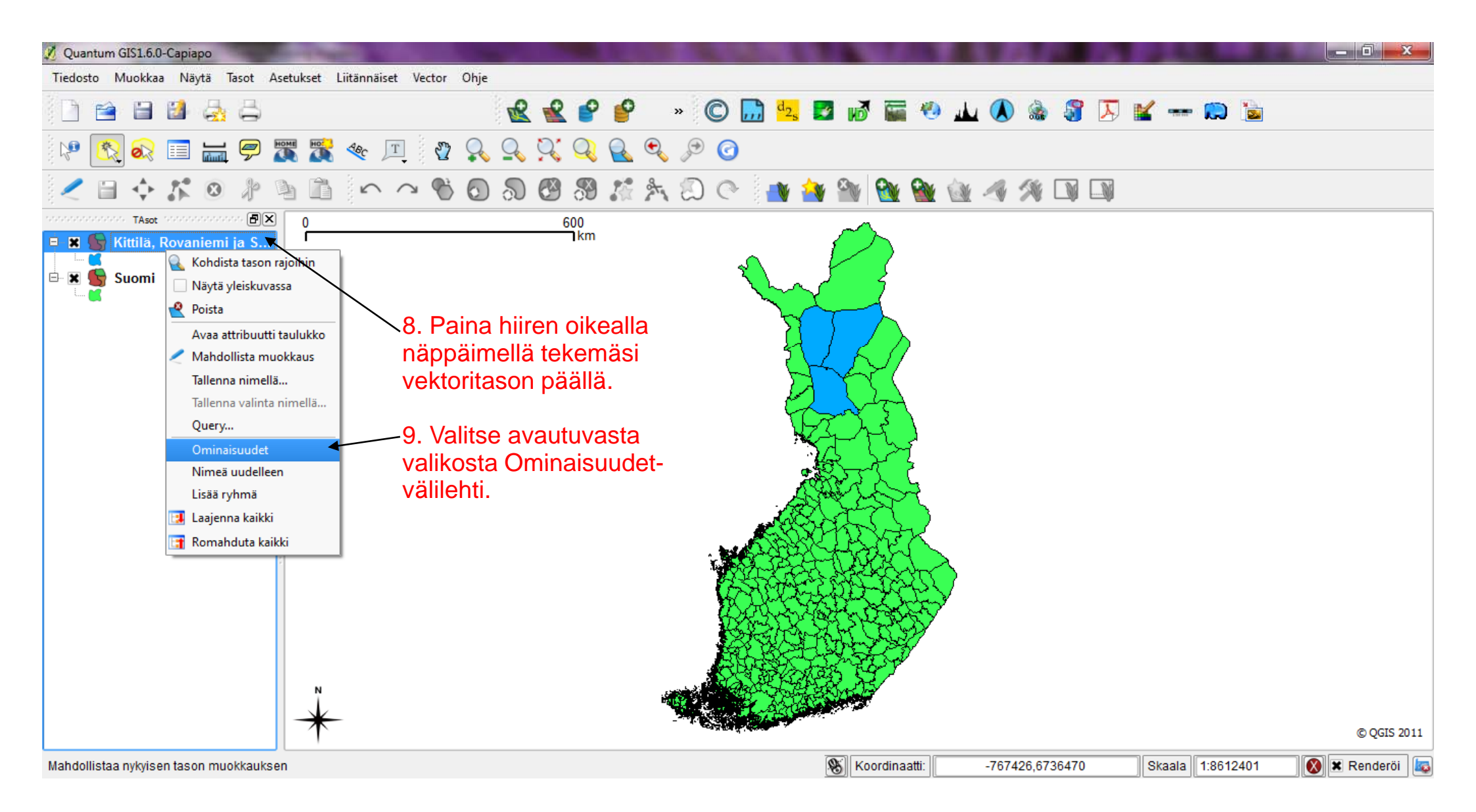

| 🕺 Quantum GIS1.6.0-Capiapo                                                                          | Sector States and the sector of the sector of the sector o |                                                                                                    |
|----------------------------------------------------------------------------------------------------|----------------------------------------------------------------------------------------------------|----------------------------------------------------------------------------------------------------|
| Tiedosto Muokkaa Näytä Tasot Asetukset Liitännäiset Vector Ohje                                     |                                                                                                    |                                                                                                    |
| 1 🖆 🗃 🛃 🥃                                                                                           | y 🚔 🔹 😰 📽 📽 🔮 👻 🐭 🖾 📓 🐼 📓 🧐 🛛                                                                                                    | L 🕭 🎄 🕃 🗵 🕊 🚥 🗭 🚡                                                                                                    |
| i 🕫 🔣 🗞 💷 🔚                                                                                         | i 🔗 🎇 🛠 💻 🛛 💫 🔍 🌂 🔍 🍳 🔍 🔎 🧿                                                                                                    |                                                                                                    |
|                                                                                                    |                                                                                                    |                                                                                                    |
| noosoosoosoo TAsot noosoosoo V TAsot noosoosoo V Layer Properties - Kittilä, Rovaniemi ja Sodankylä |                                                                                                    |                                                                                                    |
| E Suomi                                                                                             | Attributes Näytä kaaviot<br>Kaaviotyyppi Piirakkakuvio                                                                                                    | 11. Ruksita Nayta kaaviot -kohta.                                                                                                    |
| 10. Valitse<br>Diagram<br>Overlay                                                                   | Vleiset                                                                                                    | 12. Valitse kaaviotyypiksi<br>Piirakkakuvio.                                                                                                 |
|                                                                                                    | Metadata                                                                                                    | 13. Valitse Attribuutti-valikosta<br>Maa_MetsT ja paina Lisää. Toista<br>sama teollisuuden ja palveluiden<br>osalta. Voit vaihtaa diagrammin |
|                                                                                                    | Actions Luokitusattribuutti Luokitusattribuutti Palvelut                                                                                                    | vareja kaksoisklikkaamalla varien<br>kohdalla.                                                                                               |
|                                                                                                    | Kaavio skaalataan lineaarisesti nollan ja syötetyn arvon välillä:     Diagram<br>Overlay     Etsi maksimiarvo     0     Koko                                                                                                    | 14. Valitse diagrammin koko.                                                                                                    |
|                                                                                                    | Restore Default Style Save As Default Load Style Save Style   OK Cancel Apply Help                                                                                                    | 15. Paina OK. © QGIS 2011                                                                                                    |
|                                                                                                    | Koordinaatti:                                                                                                    | -742360,7570473 Skaala 1:8612401 🐼 🕱 Renderöi 🗔                                                                                              |

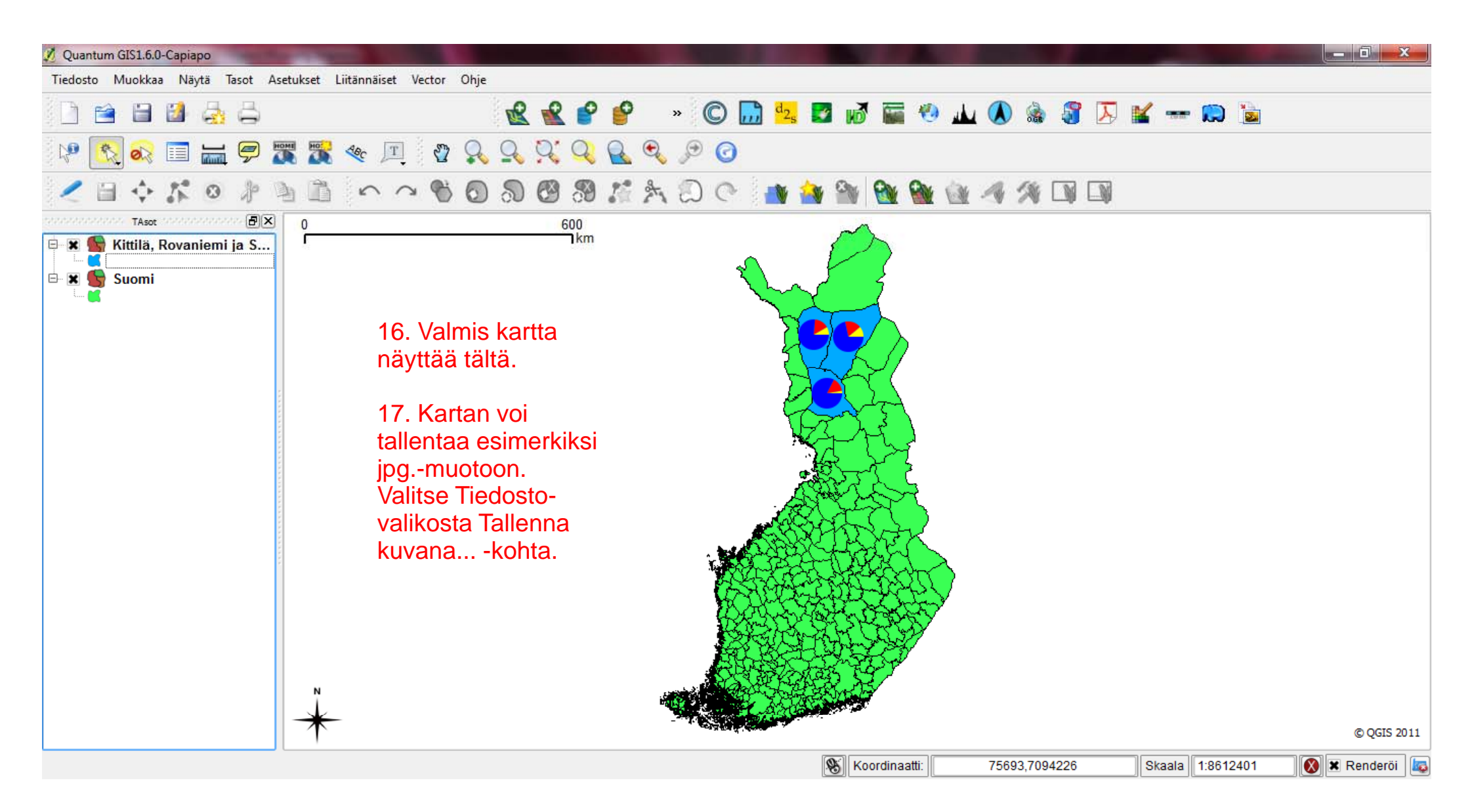